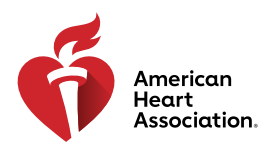

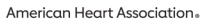

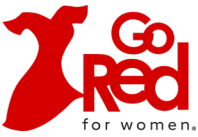

## ZOOM BACKGROUNDS

There are many ways you can **Go Red** this February, including your Zoom background! It's a fun and easy way to help raise awareness and show your support for the Go Red for Women® movement. Get it up and running before your next call with these super easy steps!

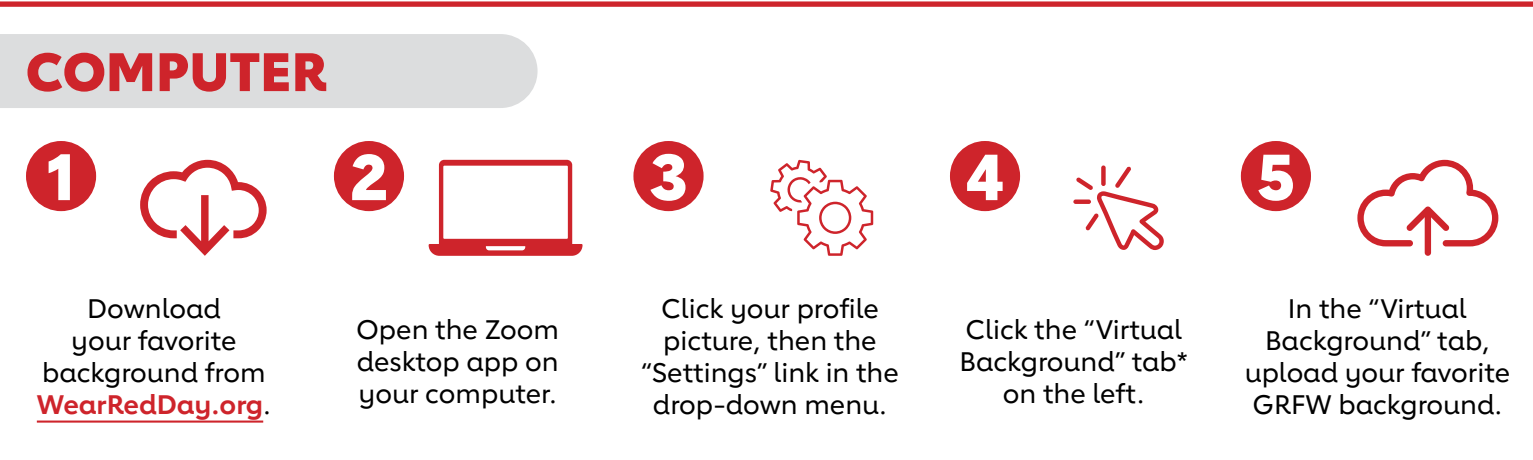

\*If you don't see this tab, login to Zoom through your web browser, go to "Meeting Settings" and make sure the Virtual Background button is toggled on under the "Meeting" tab.

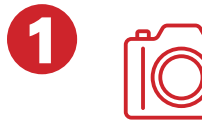

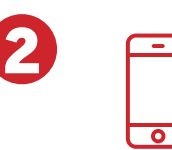

Save your favorite Jo GRFW background th in the "Photos" app.

Join a meeting in the Zoom app on your device.

Click the "More" icon at the bottom of your screen.

Tap the "Virtual Background" option. Upload the GRFW background from your photo album.

**PHONE OR TABLET** 

 $\sim$  FREQUENTLY ASKED QUESTIONS  $\square$ 

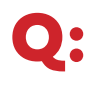

## Where can I find all these awesome Wear Red Day materials & resources?

You can download lots of great tools including posters, Zoom backgrounds & more at **WearRedDay.org.** 

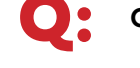

## Can I get my friends involved too?

Absolutely! Invite them to join in & Go Red, too. You can start a team to fundraise together at **WearRedDay.org.** 

© 2022, American Heart Association, Inc., a 501(c)(3) not-for-profit. All rights reserved. Go Red for Women is a registered trademark of AHA. The Red Dress Design is a trademark of U.S. DHHS. Unauthorized use prohibited.